Before using this software, please install the BMS and connect it to PC via RS485 module or UART box, after connected, the bottom right of PC screen will be a notification, please click it to install the driver, otherwise the communication will not succeed,

1<sup>st</sup> step: Open the software, then choose the language to be English on the top right, please refer to below image:

| CommPort Start PackInfo Parameter Calibration Other functions |                                  | Upgrade □保存数据 | ○简体中文<br>○中文繁體<br>●English |
|---------------------------------------------------------------|----------------------------------|---------------|----------------------------|
| NO. Voltage) Balance Temp(C)                                  | Voltage: 0.0 V<br>Current: 0.0 A | CHG_FET:      | CELL OVP:<br>CELL UVP:     |
|                                                               | Avg Cell: 0.0 V                  |               | PACK OVP:<br>PACK UVP:     |

## 2<sup>nd</sup> step: Click the top left button to set up COM number, please refer to below image:

| PackInfo Parameter Ca | CommPort | Start   |                | Upgrade | □保存数据 | 〇简体中文<br>〇中文繁體<br>⊙English | Help |
|-----------------------|----------|---------|----------------|---------|-------|----------------------------|------|
| NO. Voltage)          | Balance  | Temp(C) | Voltage: 0.0 V |         |       |                            |      |

3<sup>rd</sup> step: On the pop-up window, refresh the COM number, generally the COM number will be above COM3, then click "OK", and click "Start", when it displays

"Reading success" on the top right, that means the communication is successful,

| COM Settings(通讯设置) |      |               |
|--------------------|------|---------------|
| Com Port(串囗号):     | COM1 | ◆ Refresh(刷新) |
| Baud Rate(波特率):    | 9600 |               |
| Parity Bit(校验位):   | NONE | •             |
| Data Bit(数据位长度):   | 8    | ٥             |
| Stop Bit(停止位长度):   | 1    | ■RTC          |
| 确定(OK)             |      | 返回(CANCEL)    |
|                    |      |               |

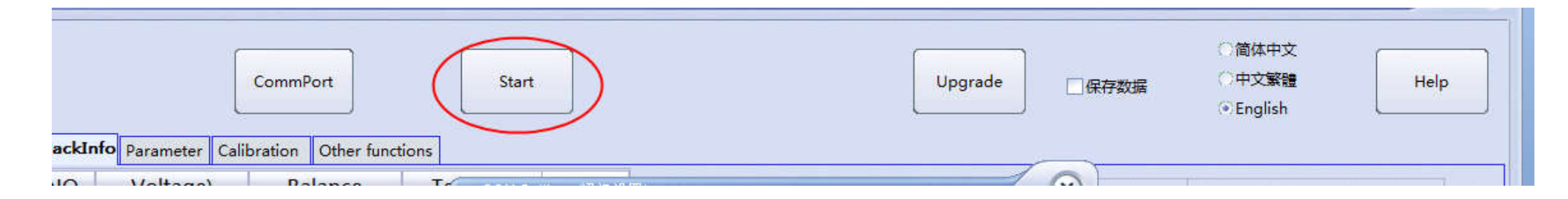

| JBDTool   | s V1.B-20180818 |                     |             |                    |             |       |               |                            | $\mathbf{x}$    |
|-----------|-----------------|---------------------|-------------|--------------------|-------------|-------|---------------|----------------------------|-----------------|
|           |                 | CommPort            | Start       |                    |             |       | Upgrade □保存数据 | 〇简体中文<br>〇中文繁體<br>④English | Help            |
| PackInfo  | Parameter Calil | oration Other funct | ions        | -                  |             |       |               |                            |                 |
| NO.       | Voltage)        | Balance             | Temp(C)     | Voltage:           | 0.0         | v     |               | CELL OVP                   |                 |
|           |                 |                     |             | Current:           | 0.0         | A     | CHG_FET:      | CELL UVP:                  |                 |
|           |                 |                     |             | Avg Cell:          | 0.0         | V.    |               | PACK OVP:                  |                 |
|           |                 |                     |             | Max Cell:          | 0.0         | v     |               | PACK UVP:                  |                 |
|           |                 |                     |             | Min Cell:          | 0.0         | v     |               | CHG OTP:                   |                 |
|           |                 |                     |             | Diff Voltage:      | 0           | mV    | 18            | CHG UTP:                   |                 |
|           |                 |                     |             | CycleCount:        | 0           |       |               | DSG UVP:                   |                 |
|           |                 |                     |             | FCC:               | 0           | mAH   |               | CHG OCP:                   |                 |
|           |                 |                     |             | RemainCan:         | 0           | mAH   | 100%          | DSG OCP:                   |                 |
|           |                 |                     |             |                    |             | ]     |               | SHORT Circuit:             |                 |
|           |                 |                     |             | Version:           |             | Hex   |               | AFE ERROR:                 |                 |
|           |                 |                     |             | Date:              | 2016-0      | 01-01 |               | SOFT LOCK:                 |                 |
|           |                 |                     |             | HardwareInfo       | <b>):</b>   |       |               | CHGOVERTIME:               |                 |
|           |                 |                     |             |                    |             |       |               | DSGOVERTIME:               |                 |
| Not conne | ected!          |                     | ComPort:COM | I,Baudrate:9600,da | ta length:8 |       |               | 2021                       | -02-15 10:54:14 |

| ackInfo Para                                  | meter Calib                            | CommPor       | rt<br>Other  | functions                | St                              | art                  |                |                     |                                  | Upgrade                    | □保存数    | ○简体中<br>据 ○中文家<br>●Englis       | 咬<br>髓<br>sh     | Help       |   |
|-----------------------------------------------|----------------------------------------|---------------|--------------|--------------------------|---------------------------------|----------------------|----------------|---------------------|----------------------------------|----------------------------|---------|---------------------------------|------------------|------------|---|
|                                               |                                        | Basic pi      | rotec        | ted parame               | ter config                      | guration             |                | - 1                 | Function                         | configuration              |         | Capacity                        | configuratio     | n          |   |
|                                               | CellOvp                                | 4250          | mV           | Release                  | 4150                            | mV Delay             | 5              | s                   | DFET_KEY VLOAD_EN                | BAL_EN                     | CHG_BAL | Nominal<br>Cyclic capacity      | 10000<br>8000    | mAH<br>mAH |   |
| 1                                             | CellUvp<br>PackOvp                     | 2500<br>58000 | mV<br>mV     | Release<br>Release       | 2800<br>55000                   | mV Delay<br>mV Delay | 5              | s<br>s              |                                  |                            |         | Full voltage                    | 4150             | mV         |   |
| Read                                          | PackUvp<br>CHGOTP                      | 43000<br>65   | mV<br>C      | Release<br>Release       | 45000<br>55                     | mV Delay             | 5              | s                   |                                  | nfiguration                |         | End of voltage<br>DischargeRate | 3000<br>0.1      | mV<br>%    |   |
|                                               | CHGUTP                                 | -1            | c            | Release                  | 5                               | C <sub>Delay</sub>   | 5              | s                   |                                  |                            |         | 80% capacity<br>60% capacity    | 3900<br>3800     | mV<br>mV   |   |
| Write                                         | DSGOTP<br>DSGUTP                       | 70<br>-10     | c<br>c       | Release<br>Release       | 60<br>0                         | C Delay<br>C Delay   | 4              | s<br>s              | StartVoltage 3600 m <sup>1</sup> | d allocation<br>/ Accuracy | 50 mV   | 40% capacity                    | 3600             | mV<br>mV   |   |
| ن <u>ــــــــــــــــــــــــــــــــــــ</u> | CHGOCP<br>DSGOCP                       | 5000<br>10000 | mA<br>mA     | ReleaseTir<br>ReleaseTir | 15<br>32                        | S Delay<br>S Delay   | 5<br>5         | s<br>s              | 基本保護參數 2300 m\                   | / GPS关闭延时                  | 10 S    | 开关控制时间                          | 30               | s          |   |
| Advanced protection<br>SaveFile 过流及短路保护值翻倍    |                                        |               |              |                          | Other informa<br>Current 2.5 ml | tion configuration   | on<br>ber 15 🔷 | Protect<br>SC Count | tion Count<br>CHGOTF             |                            |         |                                 |                  |            |   |
|                                               | Short-circuit 78 omV SCtDelay 400 o uS |               |              | Cycles 0<br>Manufacturer | Serial num<br>ABCDEF            | ber 0                | CHGOCP DSGOCP  | CHGUTP<br>DSGOTP    |                                  |                            |         |                                 |                  |            |   |
| OpenFile                                      | Hardware                               |               | 4300<br>2500 | ) mV<br>) mV             | OVPdela                         | y 8 ᅌ                | S              |                     | Device model Production 2021 -   | 2 -                        | 15      | CellOVP<br>CellUVP              | DSGUTP<br>PACKOV | P          |   |
|                                               | SC rel                                 | ease 5        | ٥            | S                        | UVP dela                        | y 8 🔹                | S              |                     | Bar code                         |                            | 1       |                                 | PACKUV           | P          | ~ |

 $(\mathbf{X})$ 

If you wanted to modify the parameter, please read the parameter before modifying, after modified it, please click "Write" button, and this modification would be completed,

| JBDTools V1 B-20180818                                               |                                                                         |               | ×                                                                                              |
|----------------------------------------------------------------------|-------------------------------------------------------------------------|---------------|------------------------------------------------------------------------------------------------|
| CommPort<br>PackInfo Parameter Calibration Other functions           | Start                                                                   | Upgrade       | ○简体中文<br>○中文繁體<br>●English                                                                     |
| 电压校准 :<br>Voltage calibration: write<br>电流校准<br>Currrent calibration | 写上正确的电压,点下面的校准就可以了<br>down thw correct voltage then click "Calibration" | ation" button | 温度校准区域<br>NTC1 Temperature calibration<br>RFE9<br>NTC3<br>NTC4<br>NTC5<br>NTC6<br>NTC7<br>NTC8 |
| Not connected!                                                       | Invalid serial port!                                                    |               | 2021-02-15 11:03:48                                                                            |

| JBDTools V1.B-20180818                         |                                                     |
|------------------------------------------------|-----------------------------------------------------|
| CommPort Start                                 | Upgrade □保存数据 ○简体中文<br>□保存数据 ○中文繁體 Help<br>●English |
| PackInfo Parameter Calibration Dther functions |                                                     |
|                                                | MODBUS TEST                                         |
| EDIT RM 0 mAH 进入<br>SHIPMODE                   | Address Code register Data                          |
| 控制 MOS 管开关 MOS Contorl                         | 3 + 3 + 0 + 1 Send                                  |
| THE SWICE For controlling MOSEERS_OFF          | TX_DATA:                                            |
| Balance Mode                                   | RX_DATA:                                            |
|                                                | ◎ ● ● ● ● ● ● ● ● ● ● ● ● ● ● ● ● ● ● ●             |
|                                                | 账号     Ighyes         底记蓝牙密码时,清除密码                  |
|                                                |                                                     |
|                                                | 确认密码 #****** Volucian erase it here                 |
|                                                |                                                     |
|                                                | 创建链接 一 修改密码 新密码                                     |
|                                                |                                                     |
|                                                | 保存SN码<br>保护板                                        |
| Not connected! Invalid serie                   | al port! 2021-02-15 11:12:46                        |

Forth interface is for advanced setup, you can erase BMS password and control MOSFET switch